### LET'S SPEAK BO WEBINAR SERIES Bringing together bo users & specialists to discuss everything businessobjects

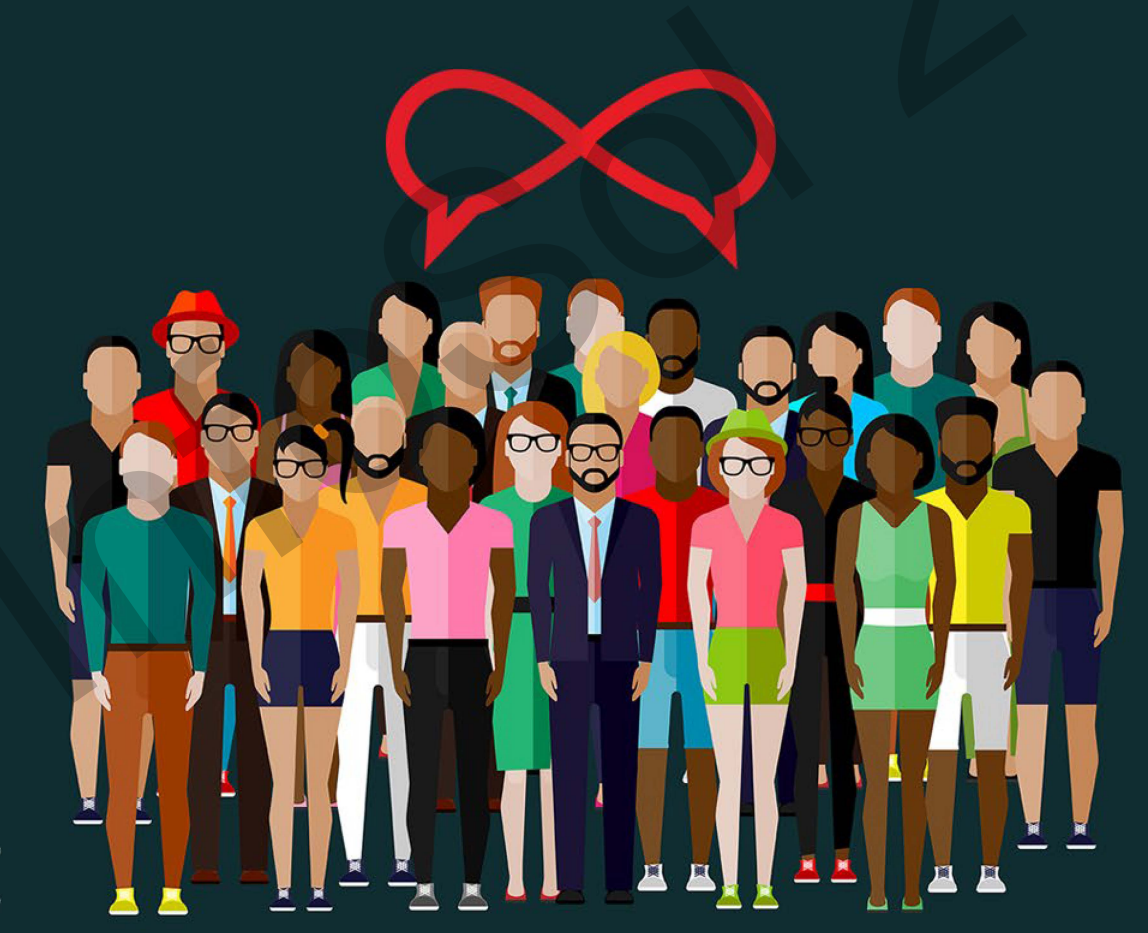

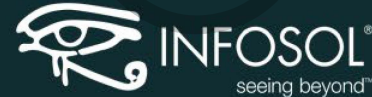

### LET'S SPEAK BO WEBINAR SERIES bringing together bo users & specialists to discuss everything businessobjects

### Everything You Need to Know to Prepare for Your Next BusinessObjects Upgrade

Minith Patel, Architect @ InfoSol

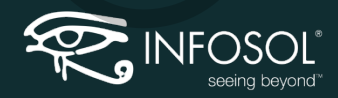

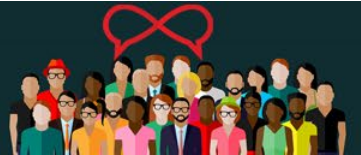

# Upgrade from and Too

**BusinessObjects Versions** 

- XIR2 (Yes this still exists and is being used by handful)
- 3.1 (Few are still on this version)
- 4.0 (Not many on this one)
- 4.1 (more)
- 4.2 (Majority)
- 4.3 (Coming Soon)

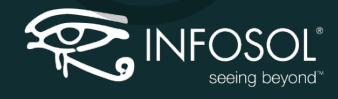

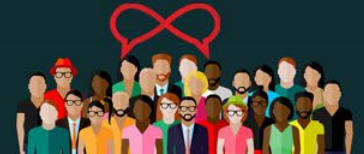

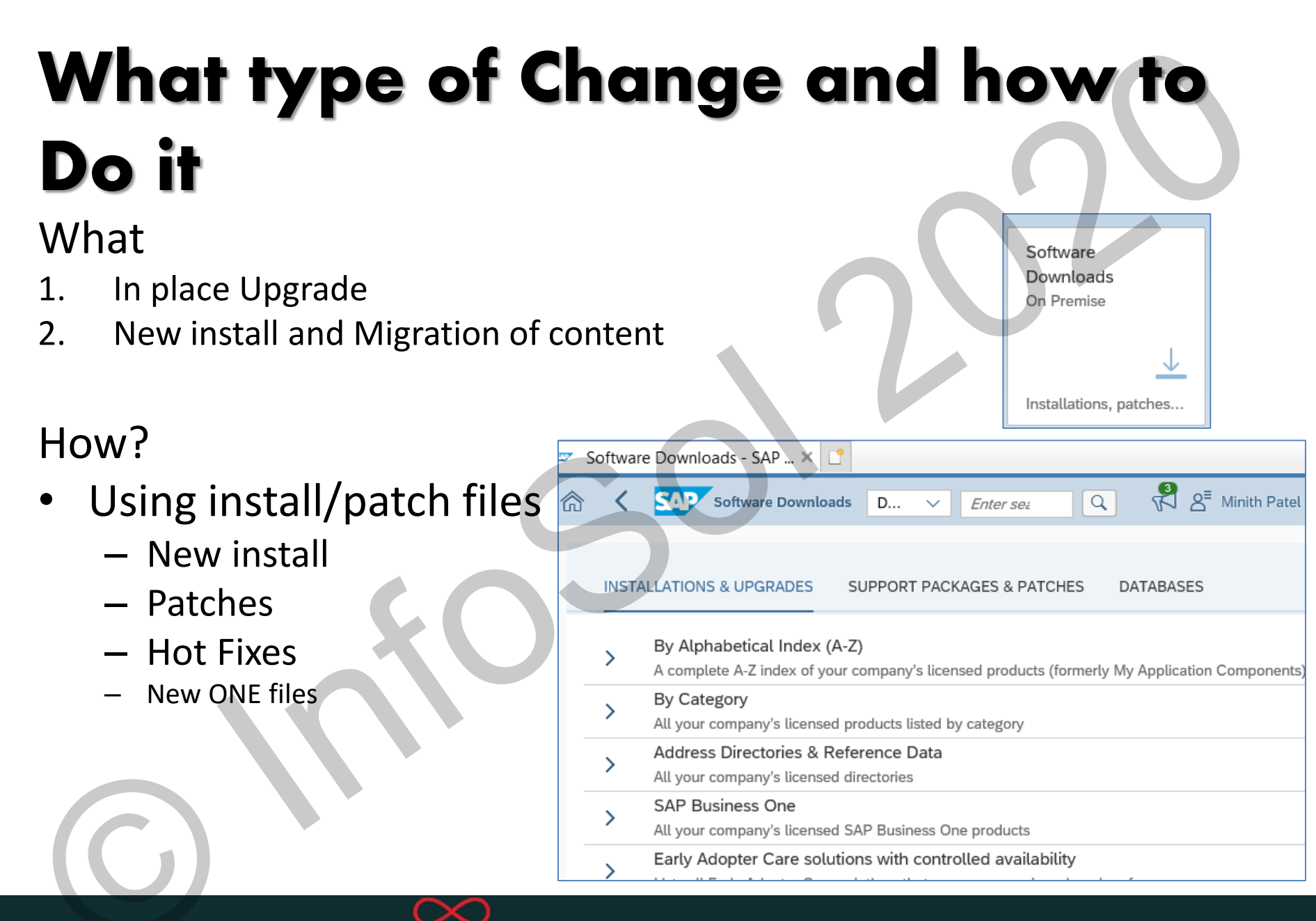

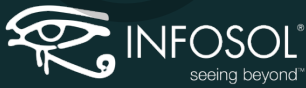

### **Download correct files**

|   | 51053642_3                                                     |             |              |            |            |   |
|---|----------------------------------------------------------------|-------------|--------------|------------|------------|---|
|   | SAP CRYSTAL REPORTS FOR ENTERPRISE 4.2 SP07<br>WINDOWS (32B)   | ZIP         | 1066872 KB   | 28.02.2019 | 28.02.2019 | € |
|   | 51053642_4                                                     |             |              |            |            |   |
|   | SBOP BI PLATFORM 4.2 SP07 INTG FOR MS SHAREPOINT WINDOWS 32B   | ZIP         | 1000683 KB   | 28.02.2019 | 28.02.2019 | € |
|   | 51053642_5                                                     | 710         |              |            |            | _ |
|   | SBOP BI PLATFORM 4.2 SP07 LIVE OFFICE WINDOWS (32B)            | ZIP         | 756655 KB    | 28.02.2019 | 28.02.2019 | ~ |
|   | 51053643                                                       | 710         | 7500004 // 5 |            |            | _ |
| ~ | SBOP BI PLATFORM 4.2 SP07 SERVER WINDOWS 64B                   | ZIP         | 7589064 KB   | 28.02.2019 | 28.02.2019 | ~ |
| _ | 51053189_1                                                     | 710         | 0000 412 KP  | 10.07.0010 | 10.07.0010 | _ |
|   | SBOP BI PLATFORM 4.2 SP06 CLIENT TOOLS WINDOWS (32B)           | ZIP         | 2088413 KB   | 16.07.2018 | 16.07.2018 | ~ |
|   | 51053189_2                                                     |             |              |            |            |   |
|   | SBOP BI PLATFORM 4.2 SP06 ENTER .NET SDK RUNTIME WINDOWS       | ZIP         | 842787 KB    | 16.07.2018 | 16.07.2018 | € |
|   | 51053189_3                                                     |             |              |            |            |   |
|   | SAP CRYSTAL REPORTS FOR ENTERPRISE 4.2 SP06<br>WINDOWS (32B)   | ZIP         | 814971 KB    | 16.07.2018 | 16.07.2018 | € |
|   | 51053189_4                                                     |             |              |            |            |   |
|   | SBOP BI PLATFORM 4.2 SP06 INTG FOR MS SHAREPOINT WINDOWS 32B   | ZIP         | 898992 KB    | 16.07.2018 | 16.07.2018 | Ţ |
| _ | 51053189_5                                                     | 710         | C1 2C 40 KD  | 10.07.0010 | 10.07.0010 | = |
|   | SBOP BI PLATFORM 4.2 SP06 LIVE OFFICE WINDOWS (32B)            | ZIP         | 613642 KB    | 16.07.2018 | 16.07.2018 | ~ |
|   | 51053185_1                                                     |             | 20002E0 KB   | 12.07.2010 | 12.07.2019 | _ |
| ~ | SBOP BI PLATFORM 4.2 SP06 SERVER WINDOWS 64B 1/2               | EXE         | 3906230 KB   | 13.07.2010 | 13.07.2018 | v |
| 2 | 51053185_2<br>SBOP BI PLATFORM 4.2 SP06 SERVER WINDOWS 64B 2/2 | RAR         | 2166074 KB   | 13.07.2018 | 13.07.2018 | € |
|   | 51053190_4                                                     | 710         | 1501824 KB   | 13 07 2018 | 13 07 2018 | = |
|   | SAP BUSINESSOBJECTS EXPLORER 4.2 SP06 WIN                      | <b>2</b> 11 | 1901024 ND   | 10.07.2010 | 10.07.2010 | ~ |

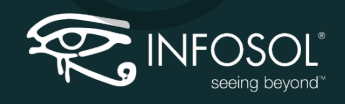

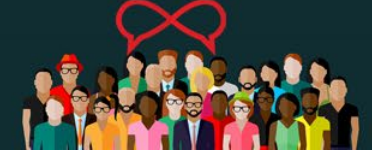

## Know your Environment and Tasks

- What's new in BO 4.X and its Service Pack and what is not there anymore
- What is required for Installation of BO
- How much testing needs to be done
- Any 3<sup>rd</sup> party applications integrated with BO?
- Which new functionally can be introduced and what will it need (setup prerequisites)
- Time to clean house
- Create a Project with timeline

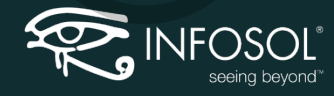

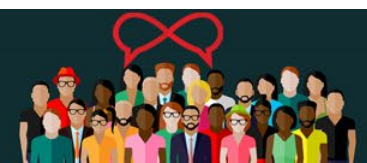

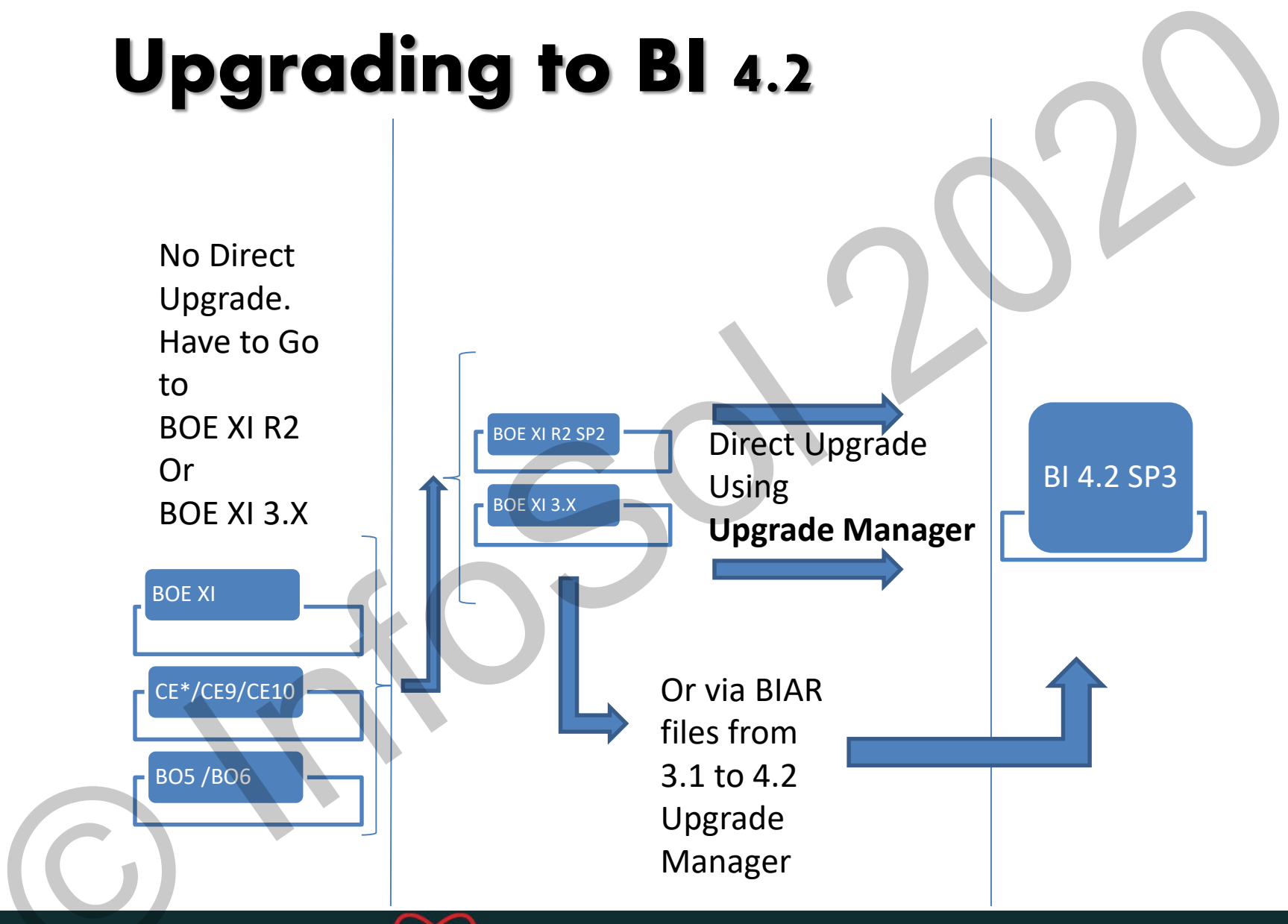

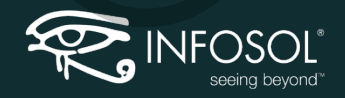

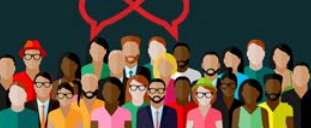

## End of process in 4.x

- Encyclopedia
- Performance Manager
- Desktop Intelligence

   Deskl compatibility Pack available
- Import Wizard
  - Promotion Manager (Life Cycle Manager)
  - Upgrade Management Tool

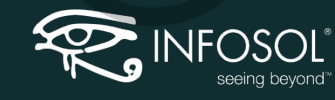

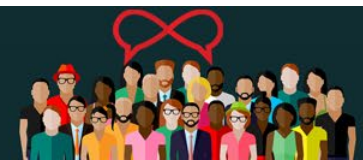

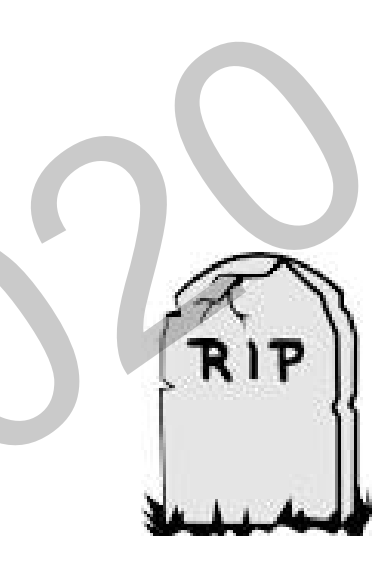

# **Tools and Name Changes**

| Previous Name                              | New Name                                                  |  |  |  |
|--------------------------------------------|-----------------------------------------------------------|--|--|--|
| InfoView                                   | BI Launch Pad                                             |  |  |  |
| Web Intelligence<br>(Interactive Analysis) | SAP BusinessObjects Web Intelligence                      |  |  |  |
| Xcelsius                                   | SAP BusinessObjects Dashboard Designer                    |  |  |  |
| Dashboard Builder & My<br>Infoview         | BI Workspace                                              |  |  |  |
| Voyager                                    | SAP BusinessObjects Advanced Analysis, (now OLAP Edition) |  |  |  |
| Widgets                                    | BI Widgets                                                |  |  |  |
|                                            |                                                           |  |  |  |

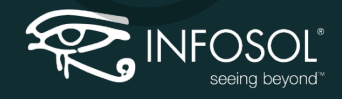

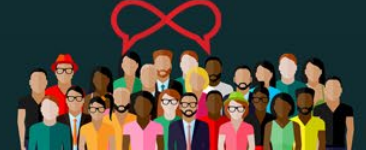

### 3.1 vs 4.2 SP3 – What's new in CMC

| Cei | ntral Ma   | nagement Console    |     |                           |               |          |                                          |
|-----|------------|---------------------|-----|---------------------------|---------------|----------|------------------------------------------|
|     | CMC        | Home 🗸              |     |                           | W             | /elco    | me: Administrator   Preferences   Help 🕶 |
| ▲   |            |                     |     | -                         |               |          |                                          |
|     | Org        | anize               | Der | rine                      |               | Mar      | lage                                     |
| 9   |            | Folders             | -88 | Access Levels             |               | 8        | Instance Manager                         |
|     | <b>[</b>   | Personal Folders    | 0   | Calendars                 |               |          | Applications                             |
|     | 2          | Categories          |     | Events                    |               | •        | Settings                                 |
|     | <b>e</b>   | Personal Categories | → 📋 | User Attribute Management |               | <u>.</u> | Sessions                                 |
|     | 80         | Users and Groups    | _   |                           |               | 2        | Authentication                           |
|     | 2=         | Profiles            |     |                           |               | 8        | License Keys                             |
| 10  |            | Inboxes             |     |                           | $\rightarrow$ | ş        | Promotion Management                     |
|     | 6          | Servers             |     |                           | $\rightarrow$ | Ð        | Version Management                       |
|     | 24         | Replication Lists   |     |                           | $\rightarrow$ | Ø        | BI Administrators' Cockpit               |
| 80  | 00         | Federation          |     |                           | $\rightarrow$ | 4        | Visual Difference                        |
| ~   | <u>(</u>   | Query Results       |     | ×                         | $\rightarrow$ |          | Auditing                                 |
|     |            | Temporary Storage   |     |                           | $\rightarrow$ | ~        | Monitoring                               |
| 29  | 24         | Universes           |     |                           | $\rightarrow$ | 0        | Multitenancy                             |
| 120 | -          | Connections         |     |                           | $\rightarrow$ | 15       | Cryptographic Keys                       |
| 11  | -          | Web Service Query   |     |                           | $\rightarrow$ | Û        | Recycle Bin                              |
| 1.P |            | OLAP Connections    |     |                           | $\rightarrow$ | -        | System Configuration Wizard              |
|     | <b>NEY</b> | Data Services       |     |                           |               |          |                                          |

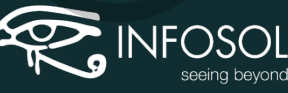

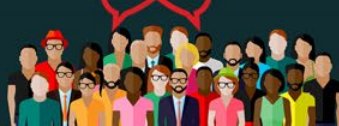

## **Question yourself**

- What is the new DR strategy?
- What is the new Backup Process?
- Is there a need for Custom Login? (Based on user profile)
- Security setup?
- Users and Developers Accounts
- BI Mobile?
- Helpdesk ?
- Self Service ?
- Who is going to work on which tasks?

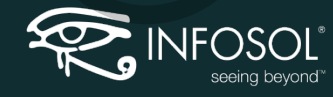

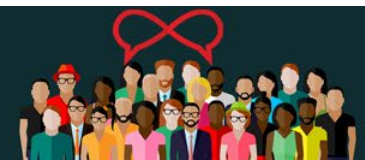

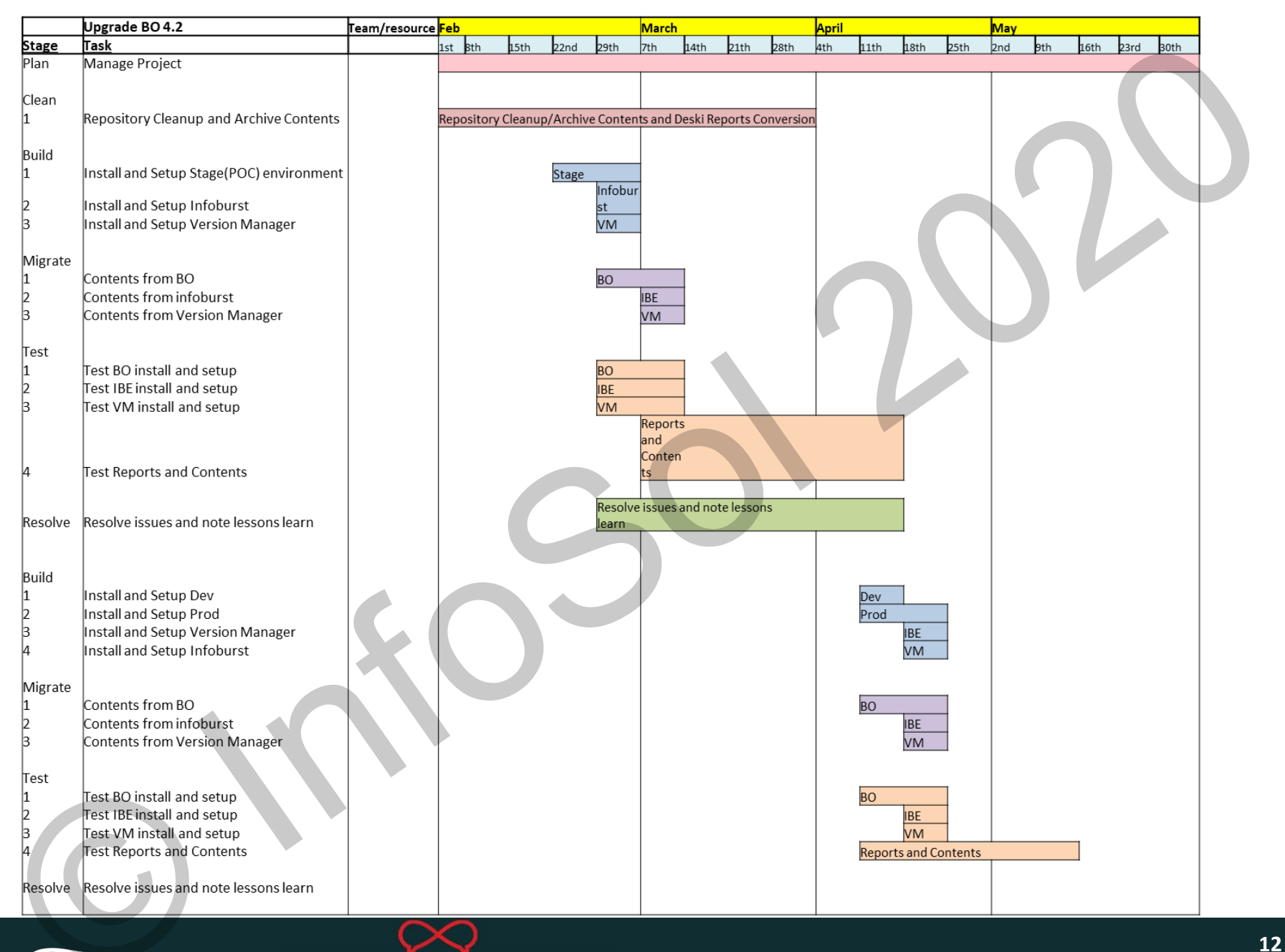

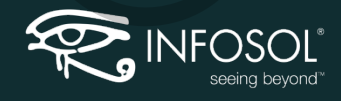

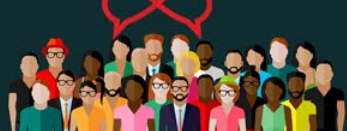

### **Pre Installation**

- Product Availability Matrix (PAM)
- Installation Pre-requisites
  - Database drivers both 32 and 64
  - "<u>Microsoft Visual C++ 2005 Service Pack 1 Redistributable Package MFC Security Update x86 and x64 executables</u>"
- Enable Windows 8.3 filename support
- Install MDAC 2.8
- Install .NET Framework 3.5 or +
- Disable Anti-Virus and Firewall
- Install is member LOCAL ADMINISTRATOR's group
- WINDOWS Run as Administrator
- UNIX
  - Unix installer must not be root and not belong to root group or group of same name as user.
  - Unix installer must have HOME directory
  - En\_US.utf8 installed
  - Executable setup.sh

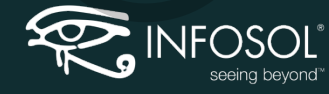

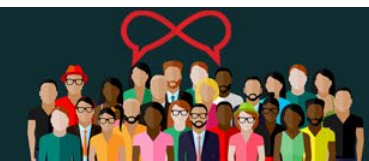

### Pre Installation – Check List (Server)

| Prerequisites                                                                                                  | Done |
|----------------------------------------------------------------------------------------------------|------|
| CMS and Audit Database creation and Connection setup (ODBC, TNS file name etc)                                 |      |
| Check server specification (ram, cpu, disk space)                                                              |      |
| Turn off firewall                                                                                              |      |
| Turn off antivirus                                                                                             |      |
| DEP – turn ON DEP for essential windows programs and services only                                             |      |
| In control panel under users and groups change the option for USER account control to "never notify"           |      |
| Install .net framework 3.5 or higher                                                                           |      |
| Install MS visual C++ 2005 service pack1 redistributable package MFC security<br>UpdateX86 and X64 executables |      |
| Install MDAC 2.8                                                                                               |      |
| Enable Windows 8.3 filename support name creation.                                                             |      |
| Install is member of local admin group                                                                         |      |
| User/service account has local security policy of →Act as part of operating system                             |      |
| IPV4 is preferred over IPV6                                                                                    |      |

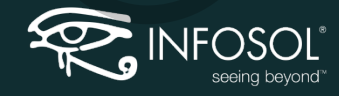

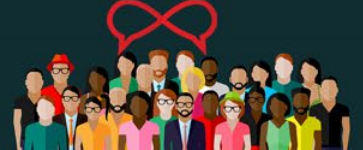

### Pre-requisites before proceeding :

- Ensure you take the necessary backup of CMS database and Filestore for safe side using KBA-1275068 – Backup and restore BusinessObjects Enterprise XI 3.x / BI 4.x system from one environment to another.
- Follow BEST practice KBA- 1952120 SAP BusinessObjects (XI 3.1 and BI 4.0) Installation pre-requisites & best practices / KBA-1757132 BI4 Support Pack Upgrade and Patch Install Best Practice Guide
- Download the correct setup for SAP BusinessObjects Business Intelligence (BI) platform UPDATE from Support and Patches section in SMP (Service Market Place)
- Applicable for BI 4.2 Installers and should not be tried with BI 4.0/4.1 products.
- VERY IMPORTANT : If updating the Server from BI 4.1 ensure to check the licensee policy and requirement using link : <u>BI4.2 New License Key</u> <u>Requirement when updating from BI4.0/BI4.1</u>

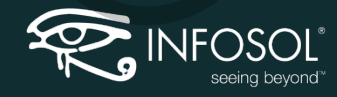

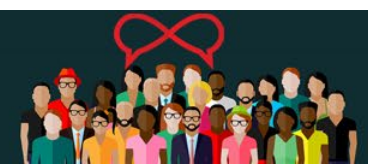

## Installation tips

Do's

- Check PAM and have all prerequisites in place
- Double check if you have required space for file store
- Ensure that all related applications are active(eg database)
- Take Screen shots of each steps
- Note all the passwords Cluster Key, Administrator PW, LCM User/PW
- Install for what you might someday use (Can disable later and gets patched as you go)
- Always Custom Install

Don'ts

- Install in C: (where OS is installed)
- Store File Store locally
- Have any events triggered during install (system scan, etc)

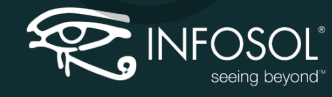

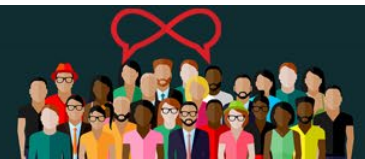

## **Post Installation tips**

- Check installation (run sample report, create new document, check FRS etc)
- Know your tools (UMT, VM, Promotion Manager etc)
- Test basic Functionality
- Note issues and observation

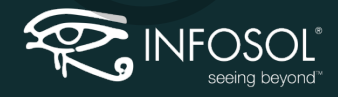

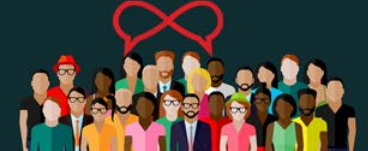

## **Post install checklist**

| Task                                                                                     | Done |
|------------------------------------------------------------------------------------------|------|
| License                                                                                  |      |
| Platform Search – setting and schedule                                                   |      |
| Auditing basic setup and settings – Auditing Universe and reports                        |      |
| Version Management – check Sub version settings                                          |      |
| CMC servers (Split APS) (set destination/email in AJS, Add more processing servers)      |      |
| Default settings in Job and processing servers                                           |      |
| Hot backup (enable hot backup)                                                           |      |
| Authentication – Windows AD,etc. SSO                                                     |      |
| Setup instances Limits on folders (top level security)                                   |      |
| File store – Location (locally hosted, set up on NAS)                                    |      |
| Promotion Manager (setup of systems, source and destination)                             |      |
| Information Steward – setting and connection                                             |      |
| Test (perform a series of tests from connection creation to refreshing a report in webi) |      |

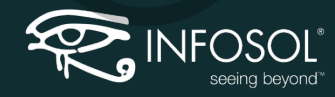

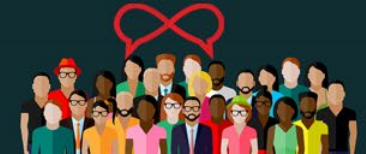

### Test Checklist - basic

| Task                                      | Done |
|-------------------------------------------|------|
| New Connection                            |      |
| New Universe                              |      |
| New Report                                |      |
| New Promotion                             |      |
| New User Login and SSO                    |      |
| New User Security (folder and group)      |      |
| New Versioning of Object                  |      |
| New log files                             |      |
| New Schedules (to e-mail, SharePoint etc) |      |

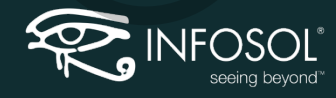

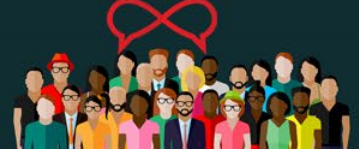

### Split APS (Adaptive processing server) Tips

Do's

- Use System Configuration Wizard or Create New
- Create additional Webi/Crystal/ processing servers as needed
- Use Configuration Template option

#### Don'ts

- DO NOT CLONE!!! Create New(Avoid unnecessary command line entries)
- DO not directly update the java size in command line parameter (Copy, save, edit and replace)

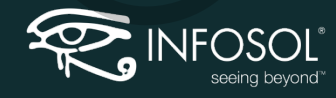

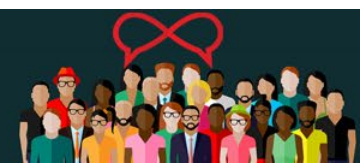

### **Select Services**

- DO NOT CLONE!!! Create New
  - Avoid unnecessary command line entries
- There are 23+ discreet services
- Can create dedicated APS server

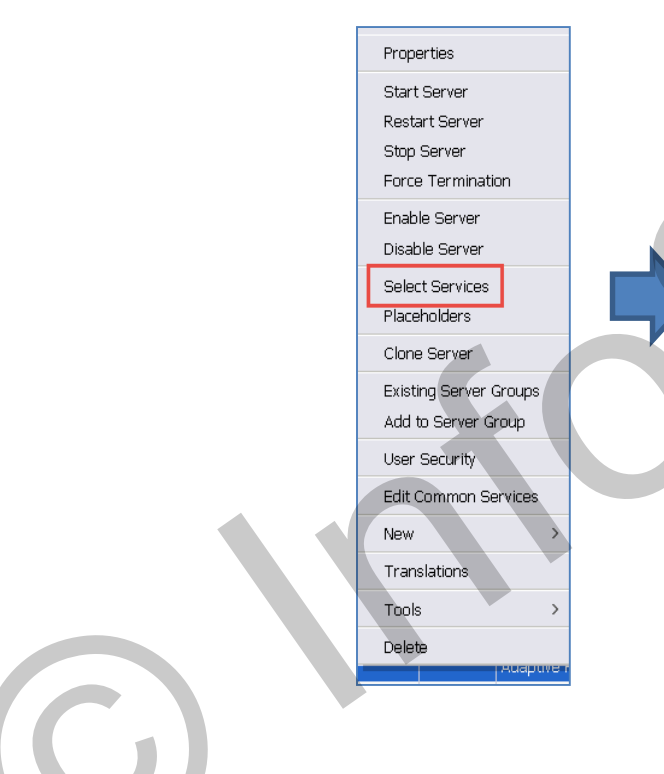

| ታን  | · · · · · · · · · · · · · · · · · · ·  |            |
|-----|----------------------------------------|------------|
|     | H < 1 of 1 → H                         | H I of 1 H |
|     | Title                                  | Title      |
|     | Insight to Action Service              | No Items   |
|     | Client Auditing Proxy Service          |            |
|     | Custom Data Access Service             |            |
|     | Data Federation Service                |            |
|     | DSL Bridge Service                     |            |
|     | Excel Data Access Service              |            |
|     | Visualization Service                  |            |
|     | Adaptive Connectivity Service          |            |
|     | Promotion Management ClearCase Service | >>         |
|     | Multi Dimensional Analysis Service     | >          |
|     | Monitoring Service                     | <          |
|     | Web Intelligence Monitoring Service    | _<< _      |
|     | Platform Search Service                |            |
|     | BEx Web Applications Service           |            |
|     | Publishing Post Processing Service     |            |
|     | Publishing Service                     |            |
| 1   | Rebean Service                         |            |
|     | Document Recovery Service              |            |
|     | Security Token Service                 |            |
|     | Translation Service                    |            |
|     | Visual Difference Service              |            |
|     | Promotion Management Service           |            |
|     |                                        |            |
| - E |                                        |            |

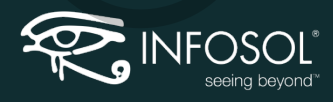

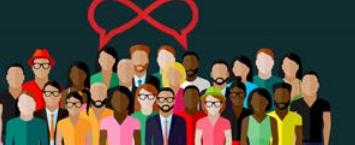

OK Cancel

### **Using Configuration template option - Trick**

- Helps with consistency of settings performed on one server on its other cloned servers
- Synchronized setting across all similar servers

| Properties: BASEBI40V | M.Sample(Clone.)                                      |   |
|-----------------------|-------------------------------------------------------|---|
| Hide Navigation       | and manan angelo borneo                               | Į |
| Properties            | Use Configuration Template                            |   |
| Translations          | Enable List Of Values Cache                           |   |
| User Security         | List Of Values Batch Size (entries):                  |   |
| Existing Server Group | Maximum Custom Sort Size (entries):                   |   |
|                       | Universe Cache Maximum Size (Universes): 20           |   |
|                       | Maximum List Of Values Size (entries): 50000          |   |
|                       | 🗖 Restore System Defaults                             |   |
|                       | Set Configuration Template                            |   |
|                       | TraceLog Service                                      |   |
|                       | Use Configuration Template                            |   |
|                       | Log level: Unspecified                                |   |
|                       | Restore System Defaults                               |   |
|                       | 🗖 Set Configuration Template                          |   |
|                       | Web Intelligence Core Service                         |   |
|                       | Use Configuration Template     Options are grayed out |   |
|                       | Timeout Before Recycling (seconds): 1200              |   |
|                       | Idle Document Timeout (seconds): 300                  |   |
|                       | Server Polling Interval (seconds): 120                |   |
|                       | Maximum Documents per User: 5                         |   |
|                       | Maximum Documents Before Recycling: 50                |   |
|                       | Allow Document Map Maximum Size Errors                |   |
|                       | Idle Connection Timeout (minutes): 20                 |   |

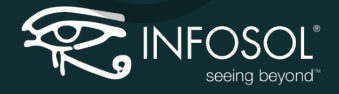

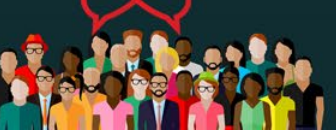

### **Recommended Archive and Migrate process**

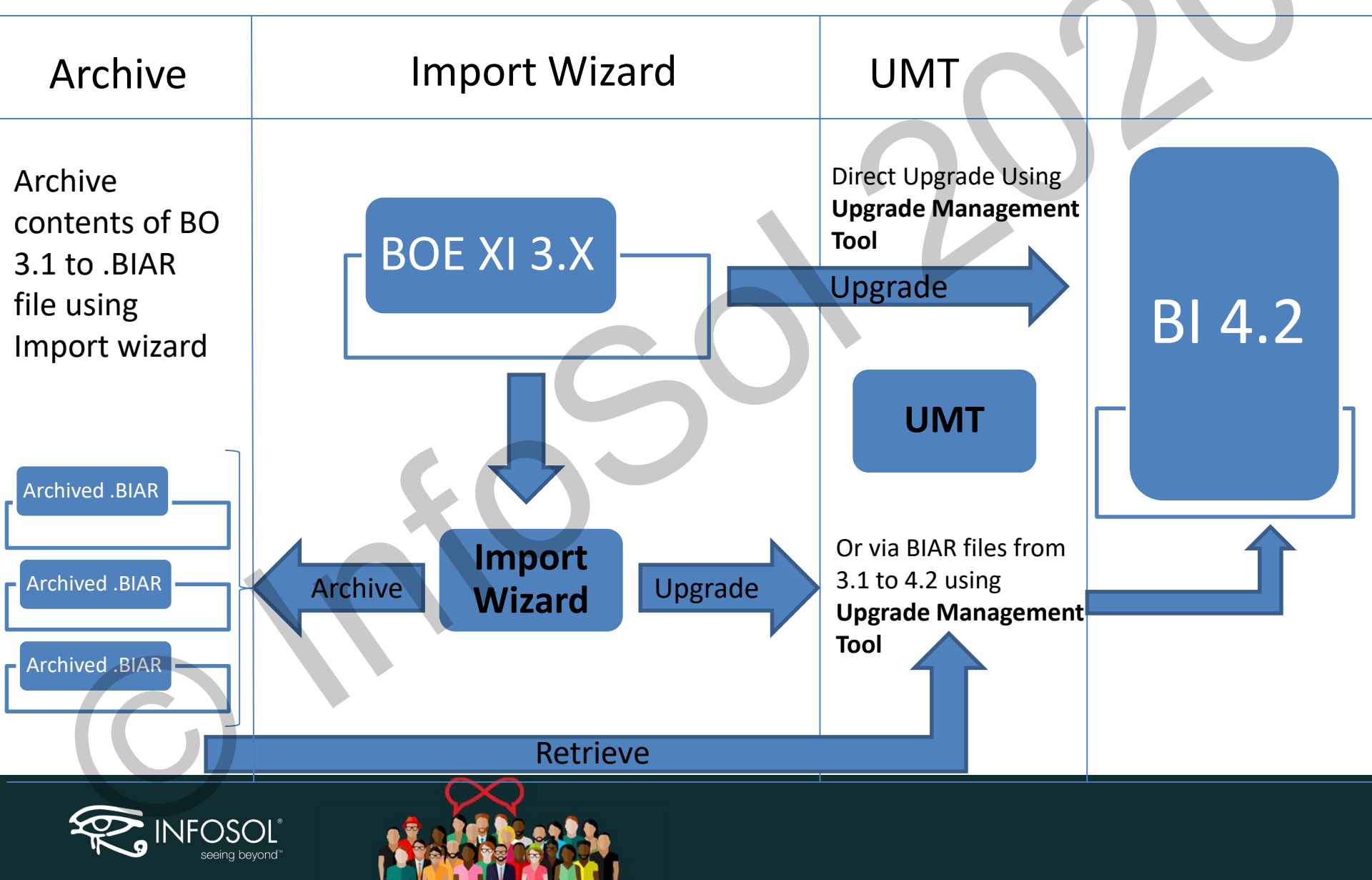

### **Move Content**

- UMT Upgrade Management Tool
  - Replaces Import Wizard
  - Supported usage migration of content from previous MAJOR versions (XI R2 SP2+)
- LCM Promotion Manager

Move Content within BO 4.X environment

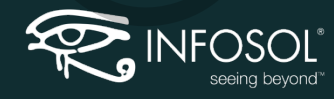

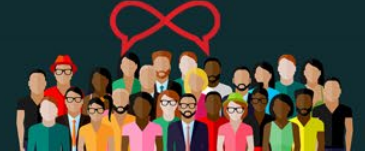

- Replaces Import Wizard
- Migration of Content to the new 4.X environment
- Improvements in performance and selection process
- Specify log level
- Specify Temp folder location
- New filter option to reduce objects presented for migration by Time selection of modified objects between start-end date, object type and Objects already migrated.
- Export pending/recurring instances
- View Approximate sixe of selected content

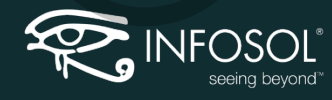

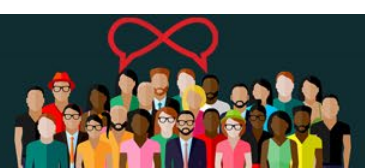

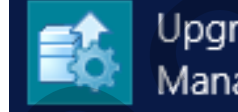

Upgrade Management Tool

| Welcome                                                                                   | Select language: English 🗸                                                                                                    |
|-------------------------------------------------------------------------------------------|----------------------------------------------------------------------------------------------------|
| Log On<br>Select Filters<br>Object Selection<br>Parameters<br>Summary<br>Export<br>Finish | Complete Upgrade An easy-to-use solution that copies all objects and files from the source system to the destination system and upgrades them on the destination system with default options. The source system is left unmodified.  Incremental Upgrade Copies the objects and files that you select from the source system to the destination system and upgrades them on the destination system with the options that you specify. The source system is left unmodified. |
|                                                                                           | Log Options         Log Level :       Default v         Log Location :       C:\SAP BusinessObjects\SAP BusinessObjects Enterprise XI 4.0\Logging\         Temporary Folder Location :       C:\Users\ADMINI~1\AppData\Local\Temp\2         Browse                                                                                                    |

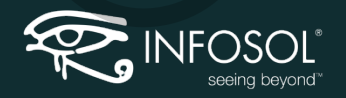

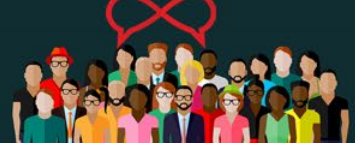

| Select existing environments in which upgrade management tool will export the content from and to. |                   |                 |  |  |  |  |  |
|----------------------------------------------------------------------------------------------------|-------------------|-----------------|--|--|--|--|--|
| Welcome<br>Log On                                                                                  | Upgrade Scenario: | Live to Live 🗸  |  |  |  |  |  |
| Select Filters                                                                                     | Source            |                 |  |  |  |  |  |
| Object Selection<br>Parameters                                                                     | CMS Name:         | ClassroomVM2016 |  |  |  |  |  |
| Summary                                                                                            | User Name:        | Administrator   |  |  |  |  |  |
| Export<br>Finish                                                                                   | Password:         |                 |  |  |  |  |  |
|                                                                                                    | Destination       |                 |  |  |  |  |  |
|                                                                                                    | CMS Name:         | ClassroomVM2016 |  |  |  |  |  |
|                                                                                                    | User Name:        | Administrator   |  |  |  |  |  |
|                                                                                                    | Password:         |                 |  |  |  |  |  |
|                                                                                                    | Authentication    | Enternrice      |  |  |  |  |  |

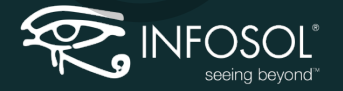

| Welcome<br>Log On<br>Select Filters<br>Object Selection<br>Parameters<br>Summary | n Source<br>Apply Time Filter<br>Modified Start Date 4/<br>Modified End Date 5/1                                                                                                    | 1/2016 🗐 🔻        | 10:20 AM 🗘 | $\mathbf{\cdot}$ |  |  |
|----------------------------------------------------------------------------------|----------------------------------------------------------------------------------------------------|-------------------|------------|------------------|--|--|
| Export<br>Finish                                                                 | <ul> <li>Select All Object Type</li> <li>Object Type</li> <li>AFDashboardPage</li> <li>AdminTool</li> <li>Agnostic</li> <li>Analysis Presentatio</li> <li>Analysis Workbook</li> </ul> | ich are already u | 10:20 AM   |                  |  |  |

| <b>B</b>                                                     | Upgrade management                                                                        | tool - Incremental Upgra                                                    | de 🗕 🗖 🗙                                                                   |
|--------------------------------------------------------------|-------------------------------------------------------------------------------------------|-----------------------------------------------------------------------------|----------------------------------------------------------------------------|
| Object Selection<br>Select objects and<br>system. The source | <b>n</b><br>files to copy to the destination system, and upgra<br>e system is unmodified. | ade them on the destination                                                 | Source: ClassroomVM2016 (XI 4.2)<br>Destination: new biar file.biar (BIAR) |
| Welcome<br>Log On                                            | Object Type                                                                               | Options Content                                                             | Select All Apply to selected objects                                       |
| Select Filters Object Selection                              | Applications     Calendars     Corporate Categories                                       | Alertin                                                                     | ng ^<br>sis edition for OLAP                                               |
| Parameters<br>Summary                                        |                                                                                           | Options                                                                     | x                                                                          |
| Export<br>Finish                                             | Export all instances of an object if the     Export pending/recurring instances of        | e object is selected to have its de<br>f an object if the object is selecte | pendencies exported.<br>ed to have its dependencies exported.              |
|                                                              | O Do not export object instances.                                                         |                                                                             | OK Cancel                                                                  |

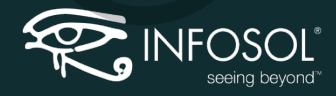

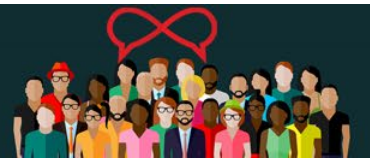

| <b>B</b> 8                                                                                                  | Upgrade management tool - Incremental Upgrade                                                                                                    |
|----------------------------------------------------------------------------------------------------|----------------------------------------------------------------------------------------------------|
| Summary<br>Upgrade manageme<br>objects from the up                                                          | ent tool will now export the following objects. You have the option to exclude<br>grade by unchecking them.                                                                                                    |
| Welcome<br>Log On<br>Select Filters<br>Object Selection<br>Parameters<br><b>Summary</b><br>Export<br>Finish | Object Type       Is It a Dependency         Is It a Dependency         Is It a Dependency |
| <u>H</u> elp •                                                                                              | <u>Back Next Start Cancel</u>                                                                                                    |

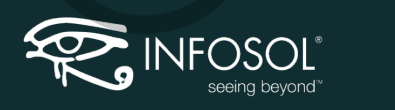

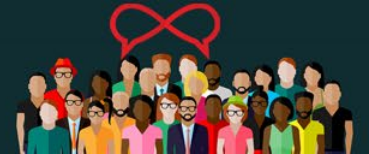

| <b>B</b>                                                                                             | Upgrade management tool - Incremental Upgrade                                                                                                    |
|----------------------------------------------------------------------------------------------------|----------------------------------------------------------------------------------------------------|
| Export                                                                                               | Source: ClassroomVM2016 (XI 4.2)<br>Destination: new biar file.biar (BIAR)                                                                                                    |
| Welcome<br>Log On<br>Select Filters<br>Object Selection<br>Parameters<br>Summary<br>Export<br>Finish | <ul> <li>Preparing objects 27 of 27 objects attempted. 0 failed.</li> <li>Updating objects 27 of 27 objects attempted. 0 failed.</li> <li>Committing objects 27 of 27 objects attempted. 0 failed.</li> <li>Updating committed objects No objects require update.</li> </ul> |
|                                                                                                    |                                                                                                    |

|| - |

Back

Next

<u>Cancel</u>

## 1904814 - Master KBA: Best practices for a successful migration to BI4 using the upgrade management tool

- Planning your migration
- Run a Repository Diagnostics Scan (Reposcan) on Source (and Target if applicable)
- Check All systems for possible issues?
- Clear the Temporary storage in CMC
- Disable Auditing
- Disable Platform Search / indexing
- Migrating from/to a LIVE system ?
- Where should you run the UMT ?
- What resources are required to run UMT ?
- During migration, what BI4 server processes should to running & where ?
- Choosing between Complete vs. Incremental migration is based on a lot of factors
- Beware of Timeouts
- Migration considerations when using external Authentication like SAP, AD or LDAP:
- How to further improve UMT performance ?
- Troubleshooting
- Some Known issues when performing migration
- Migration finished , now what ?

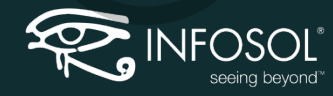

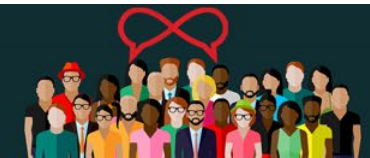

## LifeCycle manager

#### LCM tools

- Promotion Manager
- Version Management
- Visual Difference

.LCMBIAR file

Live

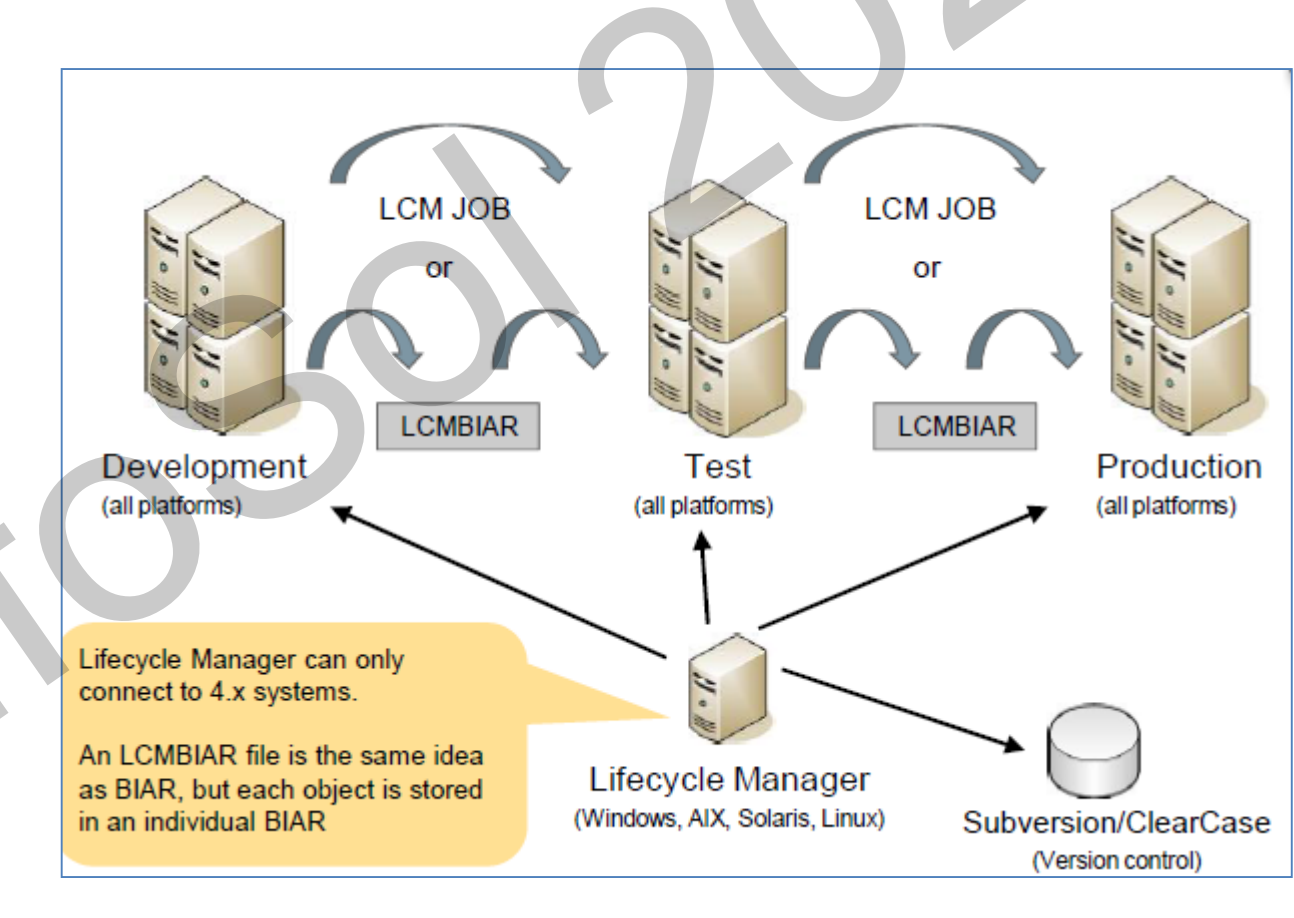

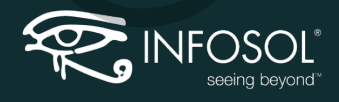

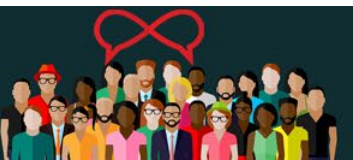

### **Promotion management**

| Ce       | ntra      | al Ma      | anagement Console   |            |                             |     |
|----------|-----------|------------|---------------------|------------|-----------------------------|-----|
|          |           | СМ         | IC Home             |            | Welcome: Administrat        | tor |
|          |           |            |                     |            |                             |     |
|          |           | Ora        | anize               | Defi       | ine                         |     |
| <u> </u> |           |            | Eddere              | 20         |                             |     |
|          |           | -          | Porcepal Folders    |            |                             |     |
|          |           | <b>E</b>   |                     |            |                             |     |
| 9        |           |            | Categories          |            | Events                      |     |
| *        |           | 80<br>80   | Personal Categories |            | Oser Attribute Management   |     |
|          |           | 2=         | Osers and Groups    | Mar        | hade                        |     |
|          |           |            | Profiles            | - Tentan   | Instance Manager            |     |
| <u> </u> |           |            | Indoxes             | 67         | Instance Manager            |     |
|          |           |            | Servers             |            | Applications                |     |
| -3       | 1         | 376        | Replication Lists   | 9          | Settings                    |     |
| -        | <u>ار</u> | 2          | Federation          | <u> </u>   | Sessions                    |     |
|          |           | 1          | Query Results       |            | Authentication              |     |
|          |           | 6          | Temporary Storage   | 1          | License Keys                |     |
|          |           | **         | Universes           | 3          | Promotion Management        |     |
|          |           | 4          | Connections         | Ð          | Version Management          |     |
| <u> </u> |           | -          | Web Service Query   |            | Visual Difference           |     |
| •••      |           | <u>s</u> . | OLAP Connections    |            | Auditing                    |     |
|          |           |            |                     | ~~         | Monitoring                  |     |
|          |           |            |                     | 16         | Cryptographic Keys          |     |
| T        |           |            |                     | <b>6</b> ° | Multitenancy                |     |
| *        |           |            | 11                  |            | System Configuration Wizard |     |

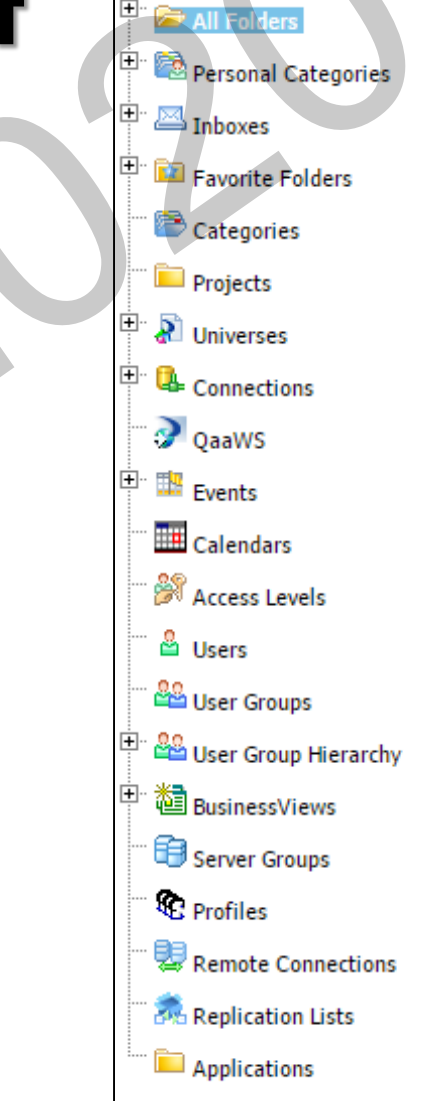

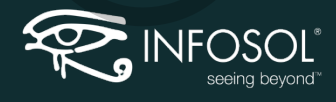

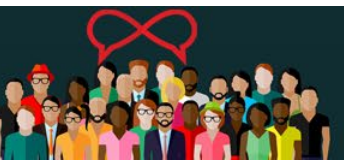

### Wizard

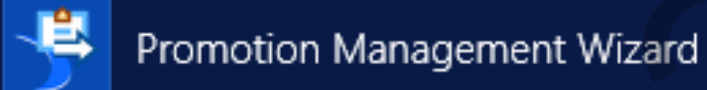

**Promotion Management** 

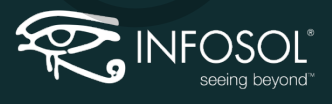

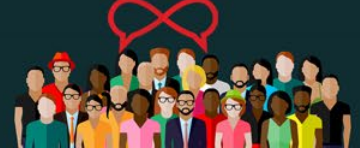

Wizard

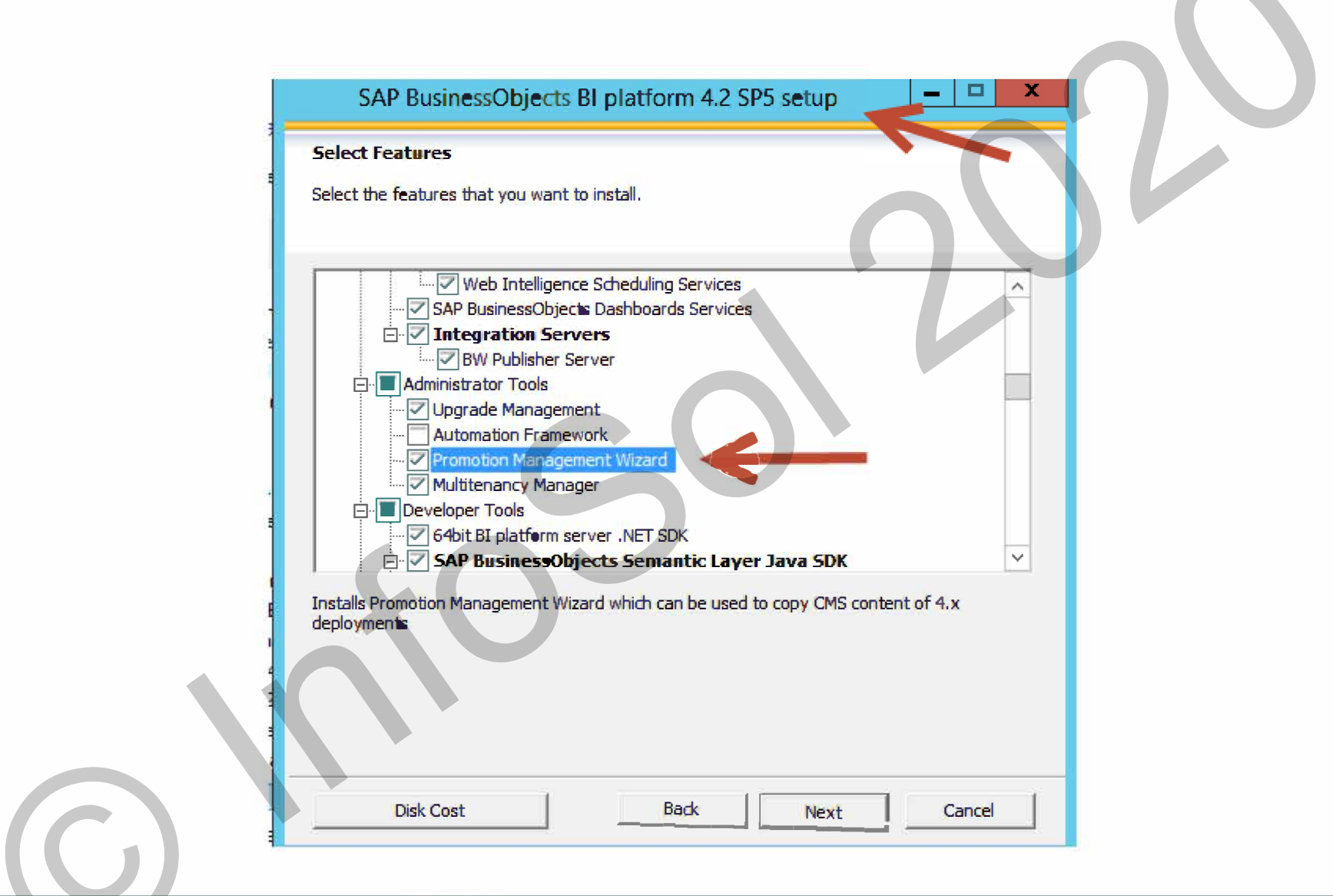

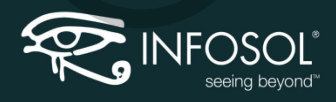

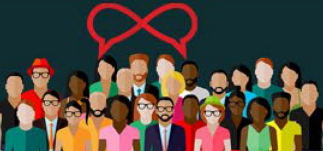

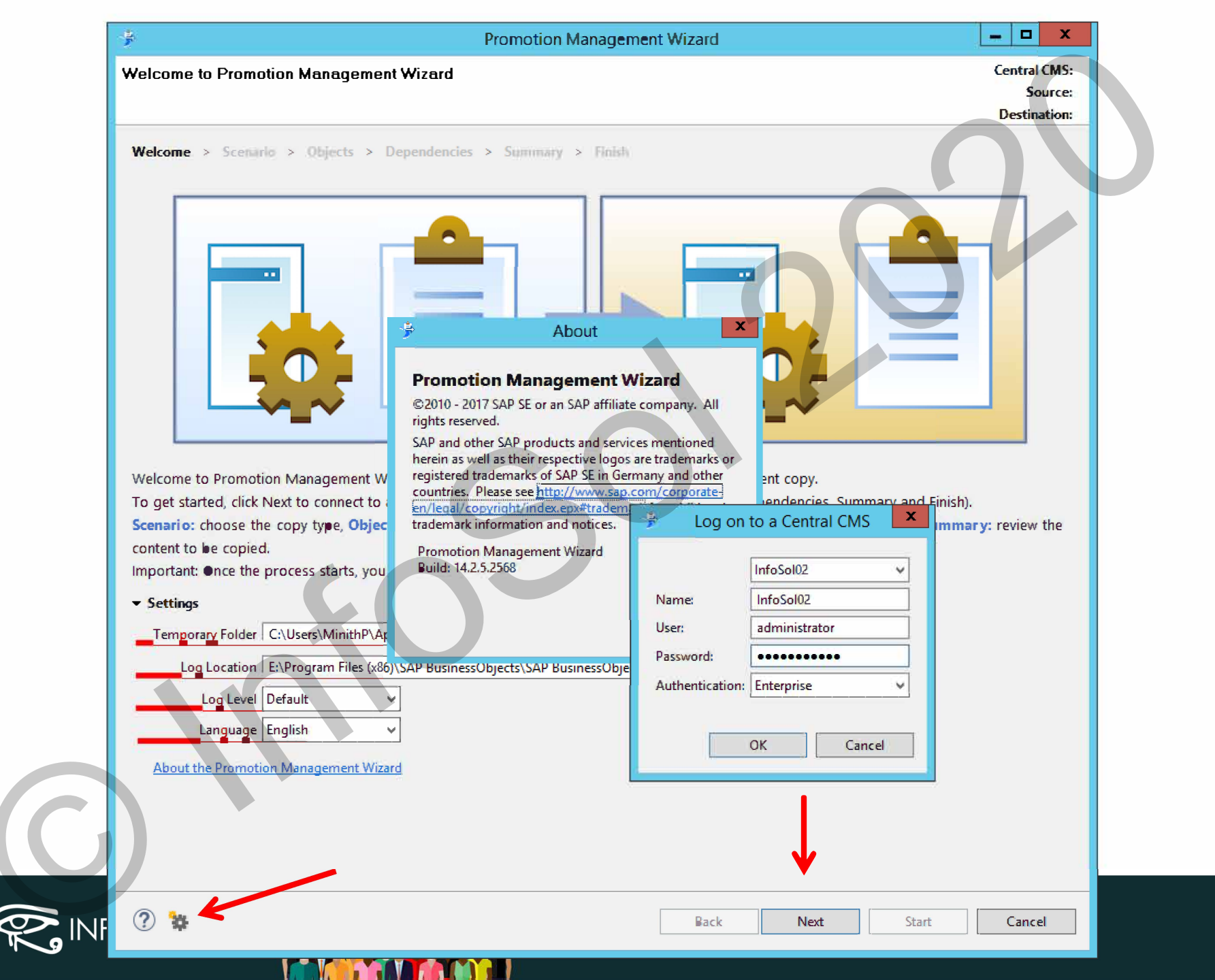

| ÷                                                                                                    | Promotion Management Wizard                                                                                                    |                                                                                                    |
|----------------------------------------------------------------------------------------------------|----------------------------------------------------------------------------------------------------|----------------------------------------------------------------------------------------------------|
| Scenario Step                                                                                                    |                                                                                                    | Central CMS: InfeSel02                                                                                                    |
| Cheese a Scenarie and the Systems to copy                                                                                                    |                                                                                                    | Source:                                                                                                    |
| Welcome       Scenario       Objects > Dep         Image: Second Control of Control of Con | pendencies > Summary > Finish<br>the spectrum a source system to a lombiar file with the options that y<br>import scenario.<br>the spectrum a source system to a destination system with the options<br>the spectrum a source system to a destination system with the options<br>to usely created during an Export Scenario, populate the objects and files to a<br>Destination<br>File:<br>Password:<br>Confirm password:<br>Confirm password: | •u specify in the next steps. You can         that you specify in the next steps.         • destination system.         Choose |
|                                                                                                    |                                                                                                    |                                                                                                    |
| 4 🕄                                                                                                    | Back Next                                                                                                    | Start Cancel                                                                                                    |

И.,

| Promotion Management Wizard                                                                                                    | _ <b>_</b> ×                                                             |
|----------------------------------------------------------------------------------------------------|--------------------------------------------------------------------------|
| Objects Step<br>Choose Full Promotion (all objects) or Selective Promotion                                                                                                    | Central CMS: InfeSel02<br>Source: InfeSel02<br>Destination: test.Icmbiar |
| Welcome > Scenario       Objects       Dependencies > Summary > Finish         Image: Second promotion       Copy all objects, instances, relationships, security definition from the source to the destination. Because all relationships dependencies will not be evaluated.         Image: Selective content promotion       Copy the objects and instances that you select from the source to the destination. Dependencies will be calculated dependencies will be calculated dependencies will be calculated dependencies.         Image: Copy the objects and instances that you select from the source to the destination. Dependencies will be calculated dependencies.                                                                                                    | nips are kept,<br>uring the next step. Options                           |
| Title Title                                                                                                    | Date Modified                                                            |
| Applications  Applications  Calendars  Calendars  Cale |                                                                          |
| System resources                                                                                                    |                                                                          |
| Sets view resources Back Next                                                                                                    | Start Cancel                                                             |

| Objects Step                                                                                                    |                                          | Central CMS                     | : InfeSel02  |
|----------------------------------------------------------------------------------------------------|------------------------------------------|---------------------------------|--------------|
| Cheese Full Promotion (all objects) or Selective Promotion                                                                                                    |                                          | Dectination                     | : IniteSetV2 |
| Welcome > Scenario       Objects       Dependencies > Summary > Finis         Full content promotion       Copy all objects, instances, relationships, security definition from the so dependencies will not be evaluated.         Selective content promotion       Selective content promotion | th<br>urce to the destination. Because a | ll relationships are kept,      | 2            |
| Copy the objects and instances that you select from the source to the de                                                                                                    | estination. Dependencies will be c       | alculated during the next step. | Optiens      |
| □ Apply Time Filter:   October 20, 2012 3:33:49 Alv 💷 To:   October 20, 2017 9:39:4                                                                                                    | a via B                                  |                                 |              |
| Title ^                                                                                                    | Title                                    | Date Modified                   | d 🗆 🔓        |
| Categories Categories Connections Connections                                                                                                    |                                          |                                 |              |
| <ul> <li>Favorite Folders</li> <li>Favorite Folders</li> <li>Inboxes</li> <li>Lumira Bookmarks</li> <li>Personal Categories</li> <li>Profiles</li> <li>Projects</li> <li>QaaWS</li> <li>Remote Connections</li> <li>Replication Lists</li> <li>Sets</li> <li>System resources</li> </ul>         |                                          |                                 |              |
| <ul> <li>Favorite Folders</li> <li>Imboxes</li> <li>Lumira Bookmarks</li> <li>Personal Categories</li> <li>Projects</li> <li>QaaWS</li> <li>Replication Lists</li> <li>Server Groups</li> <li>Sets</li> <li>System resources</li> </ul>                                                          | Back                                     | xt Start                        | Cancel       |

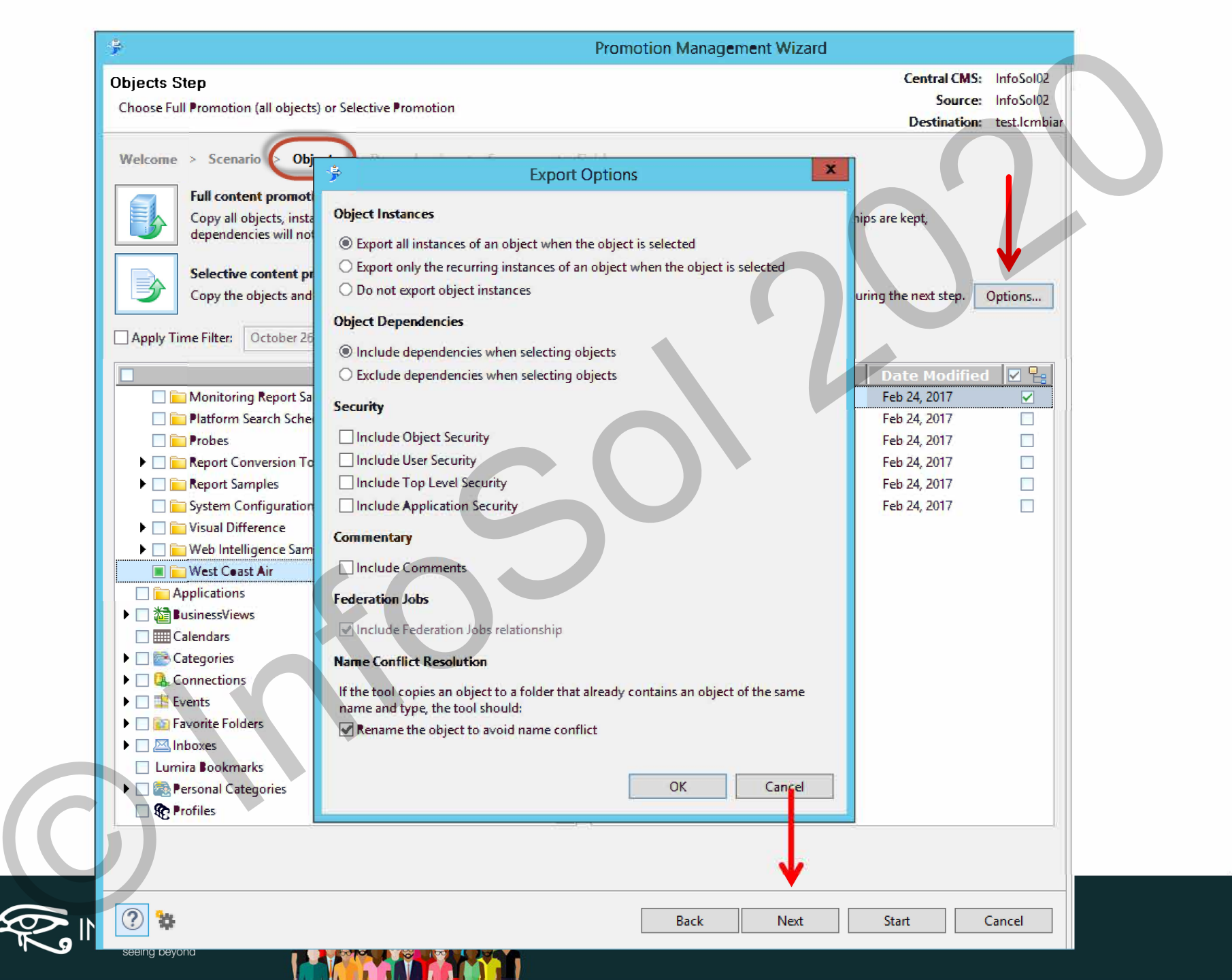

| P                                                                | Promotion                   | Management Wizard |                                         |                                        |
|------------------------------------------------------------------|-----------------------------|-------------------|-----------------------------------------|----------------------------------------|
| Dependencies Step<br>Choose the objects discovered as dependency |                             |                   | Central CMS:<br>Source:<br>Destination: | InfoSol02<br>InfoSol02<br>test.lcmbiar |
| Welcome > Scenario > Objects Dependent                           | ndeneies > Summary > Finish |                   |                                         |                                        |
| Title                                                            | Cuid                        | D                 | ate Modified                            |                                        |
| 🔺 🗹 🔍 West Coast Air Connection                                  | AbuSqe3huF5NtnfkuUkFlYw     | Feb 24, 2017      |                                         |                                        |
| 🔺 😓 Webi                                                         |                             |                   |                                         |                                        |
| Exercise 2                                                       | AV2fpvCDB&ZKu9I1AmpP4a0     | Feb 24, 2017      |                                         |                                        |
| 🔺 🗹 🔮 West Coast Air Universe.unx                                | AfVLKeyLtPFJiZvt8I_YGtk     | Feb 24, 2017      |                                         |                                        |
| <ul> <li>Webi</li> <li>Exercise 2</li> </ul>                     | AV2fpvCDB&ZKu9I1AmpP4a0     | Feb 24, 2017      |                                         |                                        |
|                                                                  |                             |                   |                                         |                                        |
|                                                                  |                             |                   |                                         |                                        |

M . . .

|                                                                                                    | PIOHIOUOIIIM                                       | anagement Wizard             |                                         |                                        |
|----------------------------------------------------------------------------------------------------|----------------------------------------------------|------------------------------|-----------------------------------------|----------------------------------------|
| Summary Step<br>Review the content that will be copied                                                                                                    |                                                    |                              | Central CMS:<br>Source:<br>Destination: | InfoSol02<br>InfoSol02<br>test.lcmbiar |
| Welcome > Scenario > Objects > Depender                                                                                                    | ncies > Summary > Finish                           |                              |                                         |                                        |
| Title                                                                                                    | Cuid                                               | Date                         | Modified                                |                                        |
| <ul> <li>Q. CCIS.DataConnection (1 objects)</li> <li>Q. West Coast Air Connection</li> <li>Q DSL.MetaDataFile (1 objects)</li> <li>West Coast Air Universe.unx</li> </ul> | AbuSqe3huF5NtnfkuUkFIYw<br>AfVLKeyLtPFJiZvt8l_YGtk | Feb 24, 2017<br>Feb 24, 2017 | $\mathbf{S}$                            | F                                      |
| <ul> <li>Webi (1 objects)</li> <li>Exercise 2</li> </ul>                                                                                                    | AV2fpvCDB8ZKu9l1AmpP4a0                            | Feb 24, 2017                 |                                         |                                        |
|                                                                                                    | SU                                                 |                              |                                         |                                        |
|                                                                                                    |                                                    |                              |                                         |                                        |
| Minimum temporary space required: 223.39 KB                                                                                                    |                                                    |                              |                                         |                                        |

|                                                                                                    | Promotion Management Wizard                                                                                                    |                         |
|----------------------------------------------------------------------------------------------------|----------------------------------------------------------------------------------------------------|-------------------------|
| Finish Sten                                                                                                    |                                                                                                    | Central CMS: InfoSol02  |
|                                                                                                    |                                                                                                    | Source: InfoSol02       |
| Monitor the copy process and review the result on                                                                                                    | icefinished                                                                                                    | Destination: test lombi |
| Welcome > Scenario > Objects > Depen<br>Console Selective Export (10/26/17 9:49 AM)<br>No instances will be exported.<br>No instances will be exported.<br>No instances will be exported.<br>No instances will be exported.<br>Scenario started at 10/26/17 9:57 AM | ndencies > Summary > Finish                                                                                                    |                         |
| Source is InfoSol02.                                                                                                    |                                                                                                    |                         |
| Destination is C:\Users\MinithP\Desktop\test.lcm                                                                                                    | biar.                                                                                                    |                         |
| Browser cleared                                                                                                    |                                                                                                    |                         |
| Added 1 resource(s)                                                                                                    |                                                                                                    |                         |
| No instances will be exported.                                                                                                    |                                                                                                    |                         |
| Computing dependencies                                                                                                    |                                                                                                    |                         |
| Dependencies computed                                                                                                    |                                                                                                    |                         |
| Added 2 resource(s)                                                                                                    |                                                                                                    |                         |
| No instances will be exported.                                                                                                    |                                                                                                    |                         |
| Setting options:                                                                                                    |                                                                                                    |                         |
| - Rename pattern is "%1 - Copy (%2)"                                                                                                    |                                                                                                    |                         |
| - Comments are OFF                                                                                                    |                                                                                                    |                         |
| - Federation job relationship is ON                                                                                                    |                                                                                                    | =                       |
| - Object security is OFF                                                                                                    |                                                                                                    |                         |
| Saving job "Selective Export (10/26/17 9:49 AM)"                                                                                                    | r.                                                                                                    |                         |
| Job saved                                                                                                    | And the second second sec |                         |
| Exporting resources from source "infesol02:6400"                                                                                                    | to file "test.lcmbiar"                                                                                                    |                         |
| Resources exported                                                                                                    | Promotion Management Wizard                                                                                                    |                         |
| Job deleted<br>Browser cleared                                                                                                    | Scenario has already been run. Do you want to run it again ?                                                                                                    |                         |
| Finished. See result.                                                                                                    |                                                                                                    |                         |
| Scenario took 4s.                                                                                                    |                                                                                                    |                         |
|                                                                                                    | UK                                                                                                    | Cancel                  |
|                                                                                                    |                                                                                                    |                         |
| Clear                                                                                                    |                                                                                                    |                         |
|                                                                                                    |                                                                                                    |                         |
|                                                                                                    |                                                                                                    |                         |
|                                                                                                    |                                                                                                    |                         |
|                                                                                                    |                                                                                                    |                         |
|                                                                                                    |                                                                                                    |                         |

# **Key Points**

- PAM = Code of Conduct
- Perform POC
- Know the changes and Its Impacts
- Download Correct Files
- Always have a check list for reference
- Sizing is Important
- Estimate effort required
- Know how to Move contents and what to Move (UMT and Promotion Management)
- Project Management is key to success

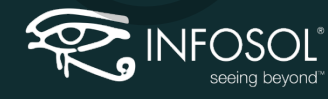

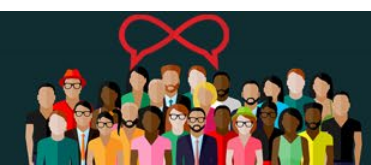

### **Questions**?

- The End
- ・ おわり-owari
- समाप्त-samapt
- અંત-aant
- शेवटी-Shevati

Minith Patel Sr. Consultant @ Infosol <u>mpatel@infosol.com</u>

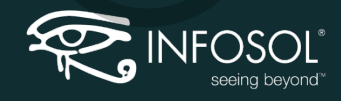

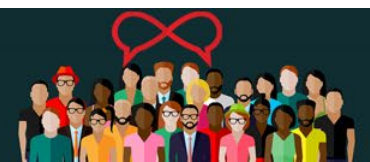

### LET'S SPEAK BO WEBINAR SERIES Bringing together bo users & specialists to discuss everything businessobjects

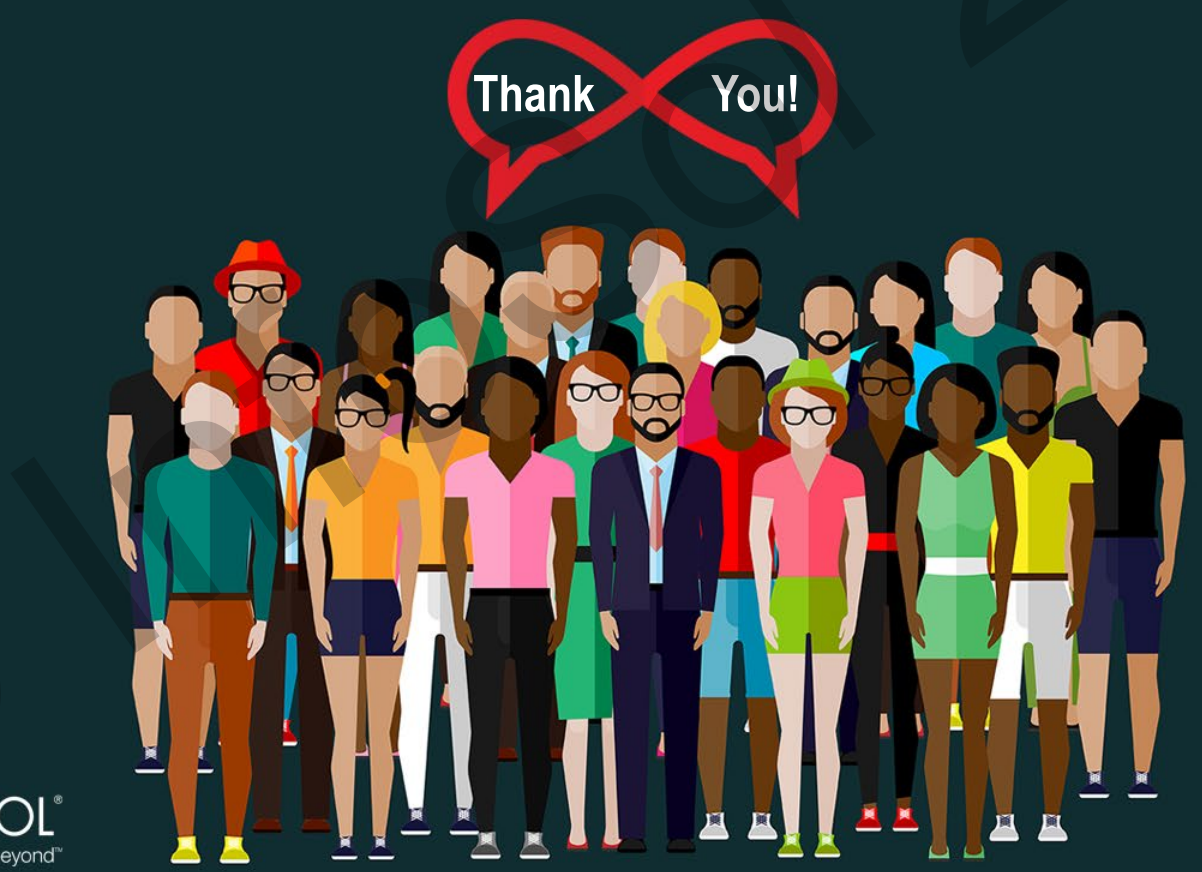

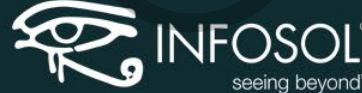